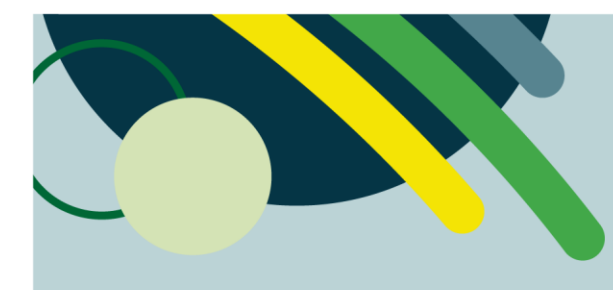

## ÉCOUTE DES POULS AU DOPPLER VIA TEAMS

FAIRE À CHAQUE UTILISATION

## DIRECTION DES SOINS INFIRMIERS

Janvier 2025

1. Ouvrir votre Teams et vous connecter. 09:24 Lun. 13 janv. 🗢 25 % 🔳 Rachel Proulx (CIUSSSE-CHUS) > 🔮 Clavar... 😐 👳 … ς α 2. Cliquer sur l'icône avec vos initiales (ou photo) dans le coin supérieur gauche. 💭 Activité 📁 📁 Clava 💇 Walkie Talkie 🛛 🎸 Planificateur 🕒 Planning ஸீா 09:24 Lun. 13 janv. Jessika Paradis (CIUSSSE-CHUS) > Infirmier clinicien / infirmière clinicienne Disponible 0 3. Cliquer sur Paramètres puis faites dérouler  $\odot$ Définir un lieu de travail le menu. O Définir un message d'état Notifications Q Désactivé තු Paramètres

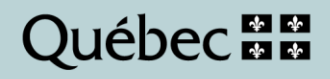

## DIRECTION DES SOINS INFIRMIERS

Janvier 2025

| 4. Cliquer sur <b>Appe</b><br>le menu.      | I puis faites dérouler | <ul> <li>Clavardages et d</li> <li>Contacts</li> <li>Appel</li> <li>Sous-titres et trait</li> <li>Planning</li> <li>Walkie Talkie</li> <li>À propos</li> <li>Aide et comment</li> <li>Nouveautés</li> <li>Confidentialité</li> </ul>                                                                                                    | Paramètres canaux anscriptions taires                                                                                               | Appels entrants     Transfert d'appel     Si sans réponse     Messagerie vocale     Modifier le message d'accueil de la     Les messages vocaux s'afficheront dans l'ag     transcription.     Journal d'appel de l'appareil     Afficher les appels Teams dans le jo     Lorsqu'elle et déactivée, les appels nes     liste des Récents, Apprenz-en davantage     Bloquer les appels     Bloquer les appels | pel<br>mess sociaux<br>Désactivé ><br>messagerie vocale<br>plication d'appel avec la lecture audio et la<br>%<br>urnal des appels<br>tunions de l'équipe ne sont plus ajoutés à la<br>in de l'appelant |
|---------------------------------------------|------------------------|----------------------------------------------------------------------------------------------------|----------------------------------------------------------------------------------------------------|----------------------------------------------------------------------------------------------------|----------------------------------------------------------------------------------------------------|
| 5. Cliquer sur <b>Suppression du bruit.</b> |                        | Sante et Bloquer les appels Bloquer les appels sans identific: Numéros bloqués Suppression du bruit Suppression du bruit Choisissez Faible si vous voulez que les i divantage Diagnostics d'appel d'urgence Diagnostics Cryptage C Appels entièrement crypté Les appeis Teams en tête-à-tête sont ch activent ce paramétre. Cartaines fonction l'enregistrement et la transcription. Appr | Appel  Appel  Services sociaux  ation de l'appelant  autres entendent la musique Apprenez-en  s  s  s  s  s  s  s  s  s  s  s  s  s |                                                                                                    |                                                                                                    |
| 6. Cliquer sur <b>Faible</b> .              |                        | Suppres       Automatique       Faible       Élevé                                                                                                    | ssion du bruit                                                                                                    | ~                                                                                                    |                                                                                                    |

Centre intégré universitaire de santé et de services sociaux de l'Estrie - Centre hospitalier universitaire de Sherbrooke Québec & \*

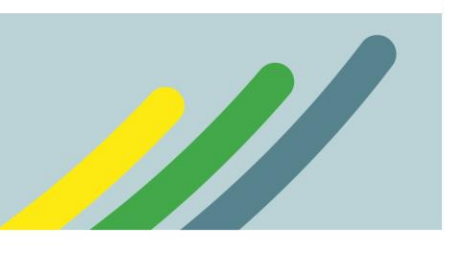